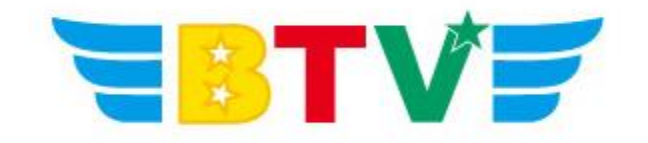

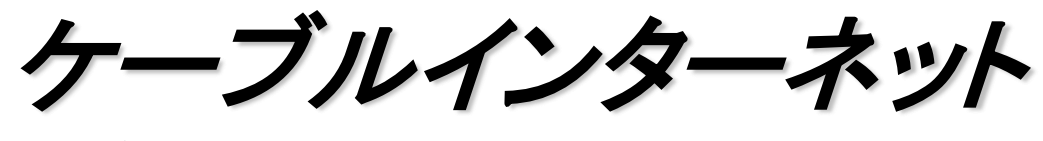

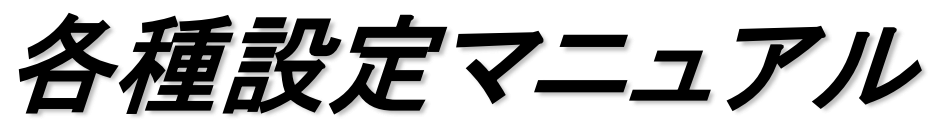

- Windows 10編-

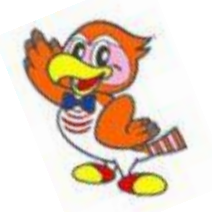

BTV株式会社

201608

## <u>PCセットアップ方法</u>

準備するもの(お客様で準備していただくもの)

①パソコン

OS Vista / Windows7 / Windows8 / Windows10 Mac OS 9 以上のもの

②LANカードまたはLANボード(Ethernet 10Base-T規格以上のもの) ほとんどの機種で最初から実装されています。

\*実装されていない機種については、LANカードまたはLANボードを取り付ける 必要があります。(パソコンショップ、電気店等で購入できます。) LANカードまたはLANボードの取り付け及びドライバのインストール等はお客 様の責任にて行ってください。(お客様ご自身で取り付けられるかまたはパソコ ンショップ、電気店等にご相談ください)

③LANケーブル(10Base-T規格以上のケーブル) ストレートケーブル(パソコンショップまたは電気店等で購入できます)

## ④ソフトウェア(通常はパソコンにあらかじめ入っています。)

・ブラウザソフト(インターネットをご利用される際に必要になります)
 Microsoft Internet Explorer, Mozilla Firefox,
 Google Chrome 等

・メールソフト(電子メールをご利用される際に必要となります)
 Windows Liveメール, Microsoft Outlook, Outlook Express,
 Mozilla Thunderbird 等

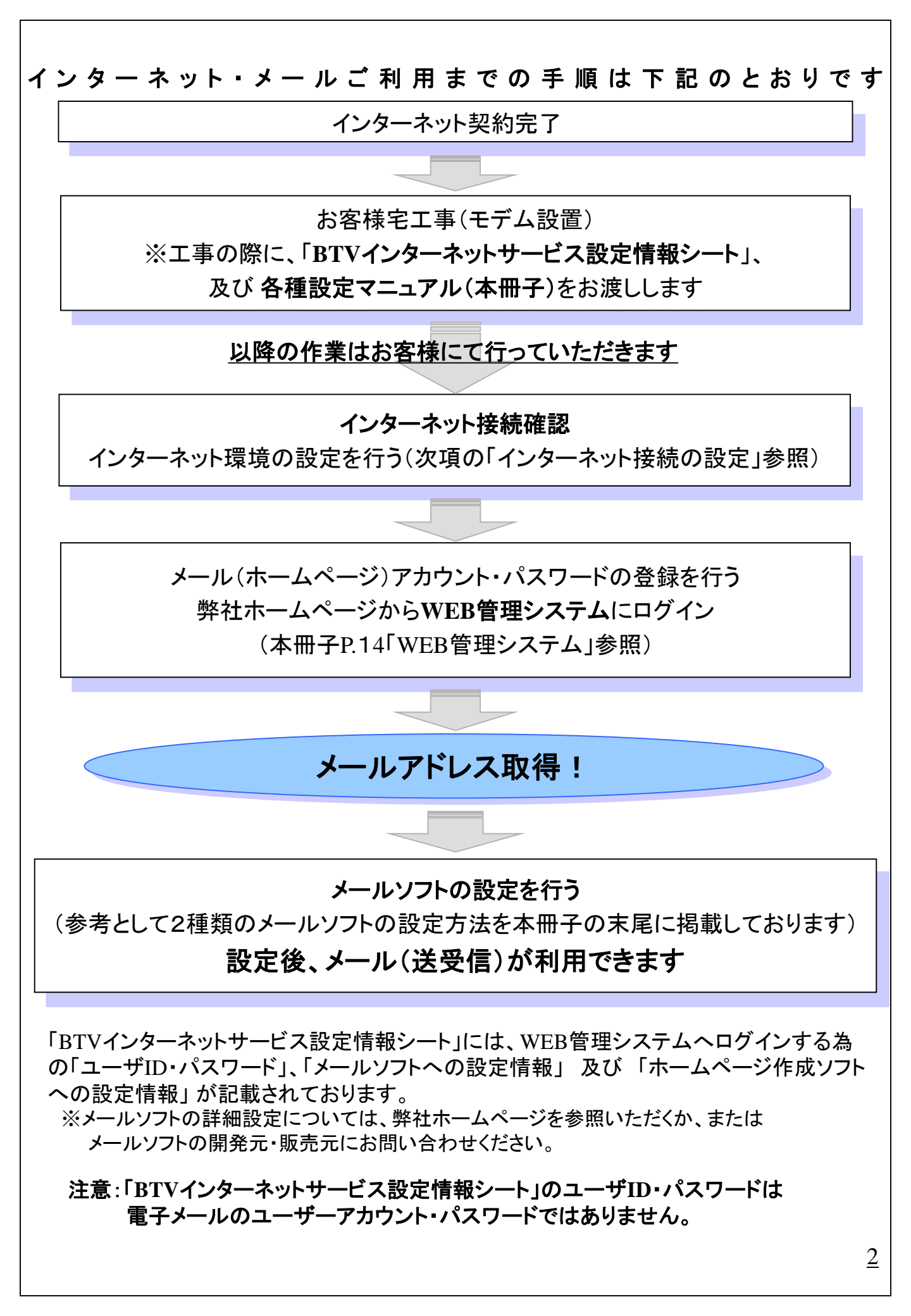

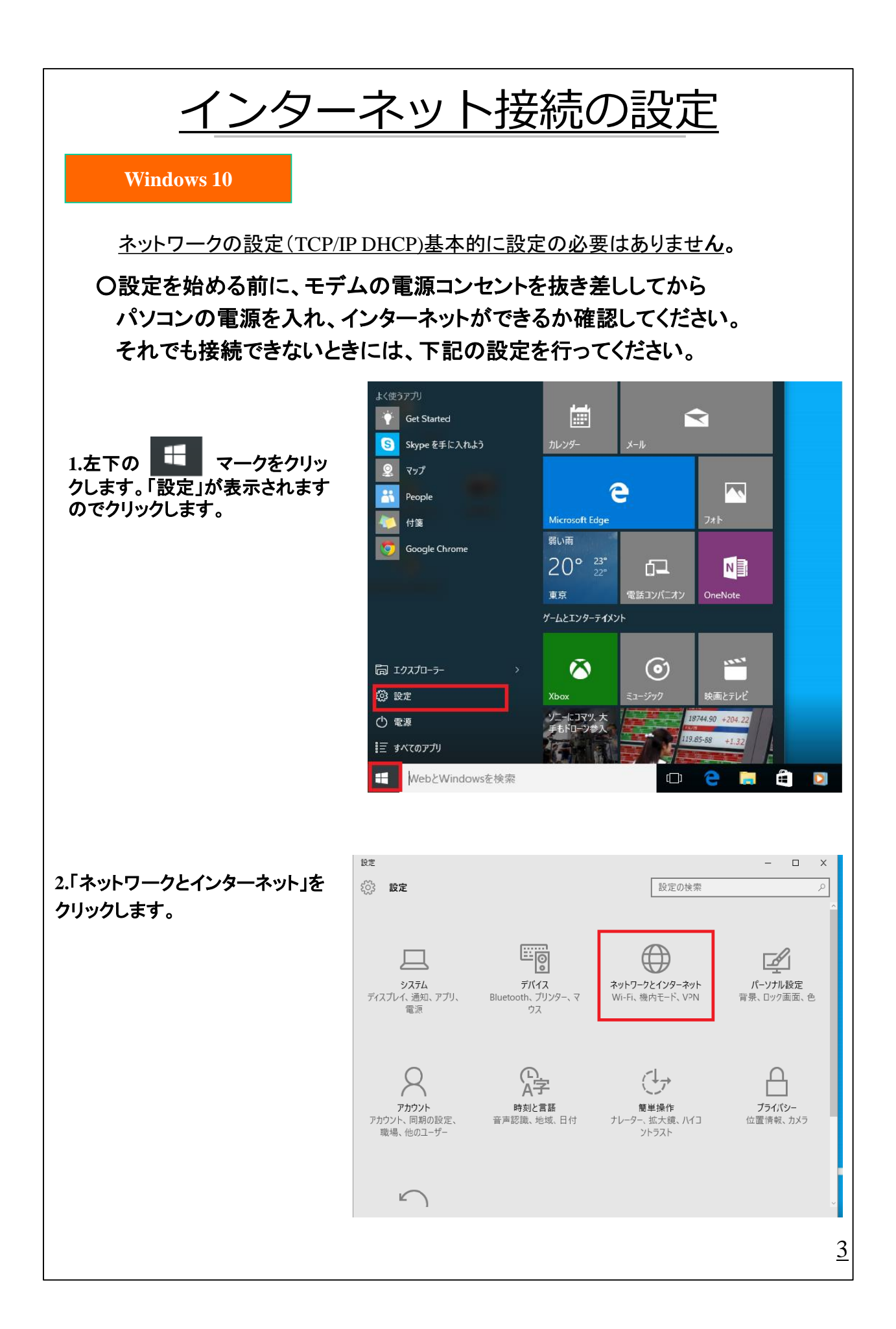

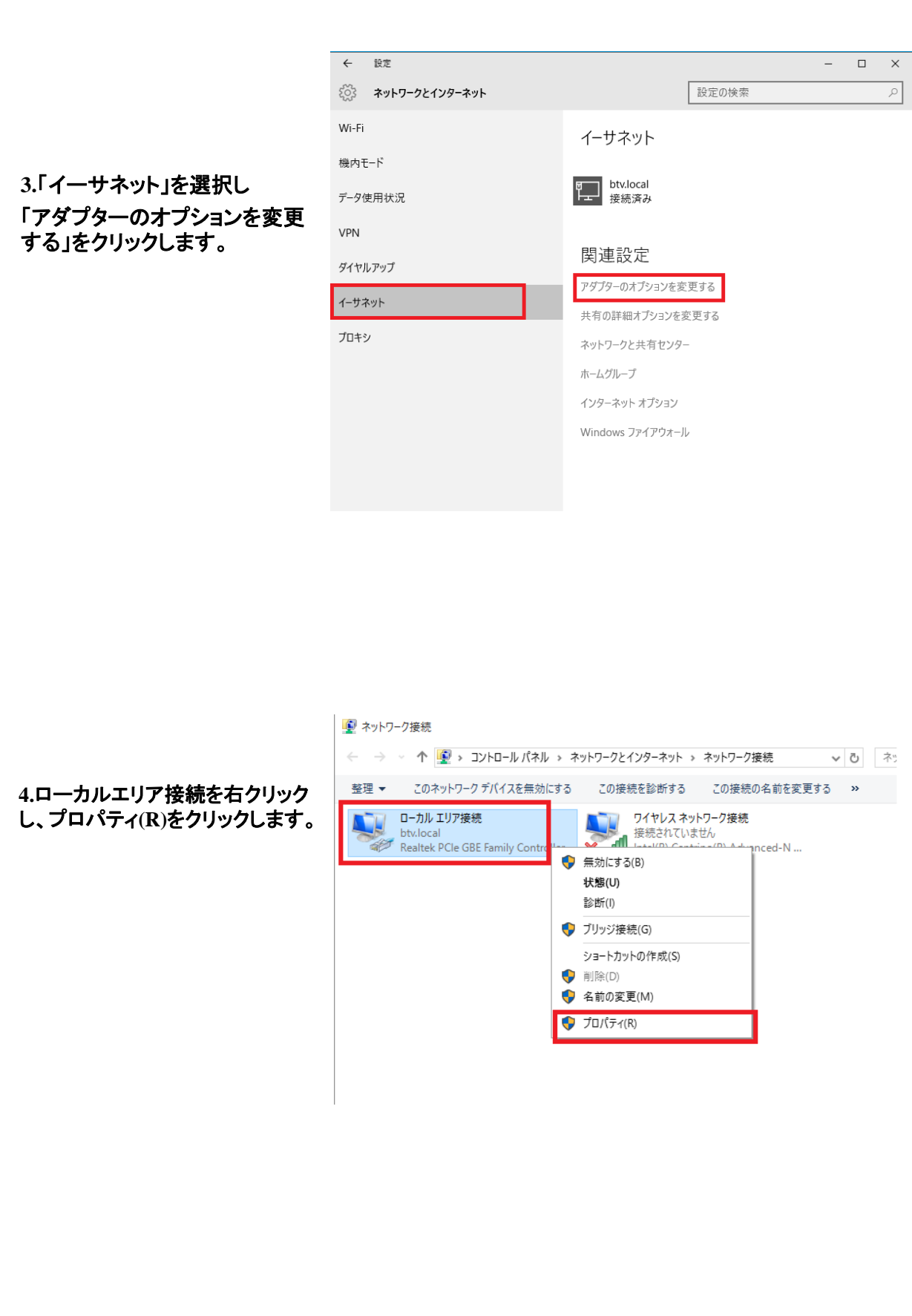

5.ローカルエリア接続のプロパティの画面で、インターネットプロトコルバージョン4(TCP/IPv4)を選択し、プロパティ(R)をクリックします。
 スの接続は次の項目
 スの接続は次の項目
 スの接続は次の項目
 スの接続は次の項目
 スの接続は次の項目
 スの接続は次の項目
 スの接続は次の項目
 スの接続は次の項目
 スの接続は次の項目
 スの接続は次の項目
 スの接続は次の項目
 スの接続は次の項目
 スの接続は次の項目
 スの接続は次の項目
 スの接続は次の項目
 スの支援の
 スクライマック
 スクライマック
 スの目
 スクライマック
 スの目
 スクライマック
 スクライマック
 スクライマック
 スの目
 スクライマック
 スクラーク
 スの目
 スクラーク
 スの目
 スクラーク
 スの目
 スクラーク
 スの目
 スの目
 スの目
 スの目
 スの目
 スの目
 スの目
 スの目
 スの目
 スの目
 スの目
 スの目
 スの目
 スの目
 スの目
 スの目
 スの目
 スの目
 スの目
 スの目
 スの目
 スの目
 スの目
 スの目
 スの目
 スの目
 スの目
 スの目
 スの目
 スの目
 スの目
 スの目
 スの目
 スの目
 スの目
 スの目
 スの目
 スの目
 スの目
 スの目
 スの目
 スの目
 スの目
 スの目
 スの目
 スの目
 スの目
 スの目
 スの目
 スの目
 スの目
 スの目
 スの目
 スの目
 スの目
 スの目
 スの目
 スの目
 スの目
 スの目
 スの目
 スの目
 スの目
 スの目
 スの目
 スの目
 スの目
 スの目
 スの目
 スの目
 スの目
 スの目
 スの目
 スの目

6.右図のようにIPアドレスを自 動的に取得する(O)と DNSサーバーのアドレスを 自動的に取得する(B)に チェックを入れ、OKをクリックする。

Realtek PCIe GBE Family Controller 構成(C)... この接続は次の項目を使用します(O): ☑ ■ Microsoft ネットワーク用クライアント ~ ☑ 鳥 Microsoft ネットワーク用ファイルとプリンター共有 Trend Micro NDIS 6.0 Filter Driver QoS パケット スケジューラ 🗵 📥 Link-Layer Topology Discovery Mapper I/O Driver Microsoft Network Adapter Multiplexor Protocol · · · · · · · · · · · · · > インストール(N)... 削除(U) プロパティ(R) 伝送制御プロトコル/インターネット プロトコル。相互接続されたさまざまな ネットワーク間の通信を提供する、既定のワイド エリア ネットワーク プロトコ OK キャンセル インターネット プロトコル バージョン 4 (TCP/IPv4)のプロパティ X 全般 代替の構成 ネットワークでこの機能がサポートされている場合は、IP 設定を自動的に取得することがで きます。サポートされていない場合は、ネットワーク管理者に適切な IP 設定を問い合わせて ください。 ● IP アドレスを自動的に取得する(O) -() 次の IP アドレスを使う(S): IP アドレス(I): サブネット マスク(U): デフォルト ゲートウェイ(D): ONS サーバーのアドレスを自動的に取得する(B) ○ 次の DNS サーバーのアドレスを使う(E): 優先 DNS サーバー(P): 代替 DNS サーバー(A): 終了時に設定を検証する(L) 詳細設定(V)... OK キャンセル

□-カル エリア接続のプロパティ

各画面のOKをクリックして終了し、OKのない画面は、ウィンドウ右上の×をクリックし終了します。

以上でネットワークの設定は完了です。

ブラウザソフト(Internet Explorer等)を起動することで、インターネットがご利用 いただけます。

×

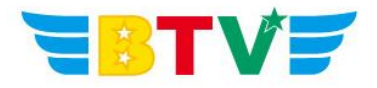

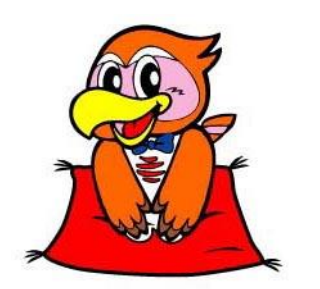

## BTV株式会社

<u>都城局</u> 〒885-0071 宮崎県都城市中町1街区7号IT産業ビル9F 電話0986-27-1700 FAX 0986-27-1600

<u>西諸局</u> 〒889-4412 宮崎県西諸県郡高原町大字西麓866−2 電話0984-25-6035 FAX 0984-25-6036

**日南局** 〒887-0014 宮崎県日南市岩崎3丁目6番5号 電話0987-21-1700 FAX 0987-21-1770

**鹿児島局** 〒890-0032 鹿児島県鹿児島市西陵3丁目28−18 電話099-282-9999 FAX 099-282-7711

**志布志局** 〒899-7103 鹿児島県志布志市志布志町志布志3133-474 電話099-479-3600 FAX 099-479-3601

> BTVホームページ http://portal.btvm.ne.jp/ Eメール support@btvm.ne.jp